# 信件遷移(從第2台郵件主機信箱搬移信件到第一台郵件主機信箱)

[步驟1] 執行 Foxmail 免安裝程式,請依照下面畫面操作。

|                 | SYSTEM (C:) 	FoxMail V7.2.5.140繁 | 體免安裝版 ▶        |       |        | ▼   <sup>4</sup> 7 |
|-----------------|----------------------------------|----------------|-------|--------|--------------------|
| 檔案(F) 編輯(E) 檢視( | v) 工具(T) 說明(H)                   |                |       |        |                    |
| 組合管理 ▼ 加入至      | 煤體櫃 ▼ 共用對象 ▼ 新増資料3               | ŧ              |       |        |                    |
| ☆ 我的最愛          | 名稱                               | 修改日期           | 類型    | 大小     |                    |
| 🚺 下載            | 🏭 Арр                            | 2014/4/22下午 0  | 檔案資料夾 |        |                    |
| 重 桌面            | Jata Data                        | 2014/4/22 下午 0 | 檔案資料夾 |        |                    |
| 💹 最近的位置         | 6 FoxmailPortable                | 2014/4/22 上午 0 | 應用程式  | 132 KB |                    |
|                 | 10                               |                |       |        |                    |
| 🧊 媒體櫃           |                                  |                |       |        |                    |
| 📄 文件            |                                  |                |       |        |                    |
| ⊿) 音樂           |                                  |                |       |        |                    |
| 🛃 視訊            |                                  |                |       |        |                    |
| ■ 圖片            |                                  |                |       |        |                    |
|                 |                                  |                |       |        |                    |
| 県 電腦            |                                  |                |       |        |                    |
| SYSTEM (C:)     |                                  |                |       |        |                    |
| 👝 DATA (D:)     |                                  |                |       |        |                    |

#### [步驟 2] 請依照下面畫面操作。

| G Foxmail                       | ×    |
|---------------------------------|------|
|                                 | ② 幇助 |
|                                 |      |
|                                 |      |
| 開始使用 Foxmail7.2, 您可以導入已有郵箱帳號數據: |      |
| Microsoft Outlook帳號             |      |
| 或者                              |      |
| 新建帳號                            |      |
|                                 |      |
|                                 |      |
|                                 |      |

### [步驟 3] 請依照下面畫面操作。

| 新建帳號      |    | ×    |
|-----------|----|------|
|           |    | ? 帮助 |
|           |    |      |
| E-mail地址: |    | ]    |
| 密碼:       |    |      |
|           |    |      |
|           |    |      |
|           |    |      |
|           |    |      |
| 手動設定      | 創建 | 取消   |

[步驟 4] 建立第一组郵件伺服器信箱,請依照下面畫面操作。

| 新建帳號                      |                             |                | ×    |
|---------------------------|-----------------------------|----------------|------|
|                           |                             |                | ②幇助  |
| 1. <sub>接收伺服器類型:</sub>    | IMAP                        |                | ~    |
| <b>2.</b> 郵件帳號:           | admin                       |                |      |
| 3. 密碼:                    | *****                       |                |      |
| <b>4</b> ⋅ IMAP伺服器:       | mail.jc 🦾 .com.tw           | 🔲 SSL 埠: 14    | 13   |
| 5. <mark>SMTP伺服器</mark> : | mail.jc <sup>*</sup> com.tw | 🗌 SSL 埠: 25    | 5    |
|                           | 🗌 如果伺服器支援,就                 | 使用STARTTLS加密傳輸 | 諭(T) |
|                           | 代理設定                        |                |      |
|                           |                             |                |      |
|                           |                             |                |      |
|                           |                             | 返回 6. 創建       | 取消   |

[步驟 5] 第一組郵件伺服器信箱建立完成,畫面如下。

| 新建帳號  | × |
|-------|---|
|       |   |
|       |   |
|       |   |
|       |   |
| admin |   |
| 設定成功  |   |
|       |   |
|       |   |
|       |   |
|       |   |
| 完成    |   |

[步驟 6] 輸入 TeamViewer 被控端密碼,請依照下面畫面操作。

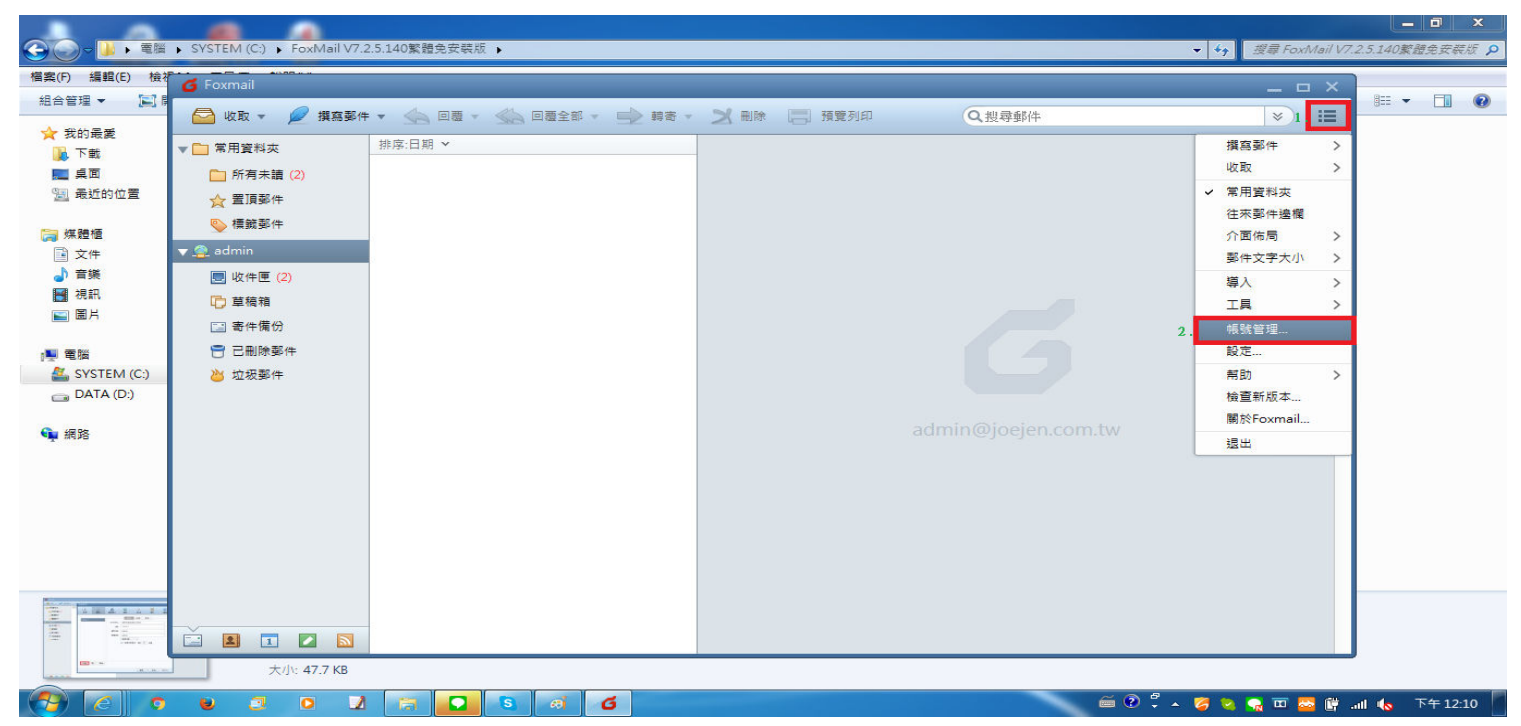

[步驟 7] 建立第二组郵件伺服器信箱,請依照下面畫面操作。

| G Foxmail                                                                                                    |                  |                                                                                            |     |
|----------------------------------------------------------------------------------------------------|------------------|--------------------------------------------------------------------------------------------|-----|
| 🔄 收取 👻 🔎 撰寫郵件 👻 ≤                                                                                                    | <u> </u>         |                                                                                            | × = |
| <ul> <li>▼ 常用資料次 排序:1</li> <li>● 所有未讀 (2)</li> <li>☆ 置頂鑿件</li> </ul>                                                                                | ■<br>常用 帳號 摸寫要   | (中 網路 反垃圾 描件 進階                                                                            |     |
| <ul> <li>◆ 構裁整件</li> <li>◆ 書載整件</li> <li>◆ 全 admin</li> <li>⑤ 收件匣 (2)</li> <li>□ 草積箱</li> <li>○ 寄件備份</li> <li>○ 已删除整件</li> <li>&gt; 垃圾整件</li> </ul> | admin<br>Em<br>發 | 設定     伺服器     進階       ail地址:     admin@ji     .com.tw       変碼:     ********       高dmin |     |
|                                                                                                    | 新建 導入 删除         | 福定 取満 應用(4                                                                                 |     |

[步驟 8] 請依照下面畫面操作。

| 🖌 Foxmail       |             |        |       |    |                         |          |       |          |
|-----------------|-------------|--------|-------|----|-------------------------|----------|-------|----------|
| 🔄 收取 🔻 🔎 撰寫郵件 👻 | ▲ □= ▲ 糸統設定 | 1 3#24 | _k    |    | 1 35.95 DICT            | (G. 40.2 |       | × II     |
| ▼ □ 常用資料夾 排斥    | 2:E         | 2      | 6     | 6  | $\overline{\mathbf{v}}$ |          | Ô     |          |
| 所有未讀 (2)        | 常用          | 帳號     | 撰寫郵件  | 網路 | 反垃圾                     | 插件       | 進階    |          |
| ☆ 置頂郵件          | -           | 新建帳號   |       | _  |                         | _        | ×     |          |
| 🂊 櫄籖郵件          | admin       |        |       |    |                         |          | 04    |          |
| 🔻 🕰 admin       |             | 1      |       |    |                         | U m      | EU    |          |
| 📃 收件匣 (2)       |             |        |       |    |                         |          |       |          |
| C) 草稿箱          |             |        |       |    |                         |          |       |          |
| □ 寄件備份          |             |        | 2012a |    |                         |          |       |          |
| □ 己刪除郵件         |             | E-mail | 地址:   |    |                         |          |       |          |
| 👋 垃圾郵件          |             |        | 密碼:   |    |                         |          |       |          |
|                 |             |        |       |    |                         |          |       |          |
|                 |             |        |       |    |                         |          |       | N/       |
|                 |             |        |       |    |                         |          |       |          |
|                 |             |        |       |    |                         |          |       |          |
|                 |             |        |       |    |                         |          |       |          |
|                 |             | 手動設定   |       |    | 創發                      | 書 ■ ■    | á     |          |
|                 | 新建          | 導入 刪除  |       |    |                         |          |       |          |
|                 |             |        |       |    |                         |          |       |          |
|                 |             |        |       |    | 確定                      | 取満       | 應用(A) |          |
|                 |             |        |       |    |                         |          |       | <i>,</i> |
|                 |             |        |       |    |                         |          |       |          |

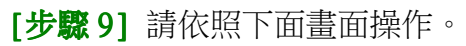

| 🖌 Foxmail       |       |                                       |           |                |          |          |      |
|-----------------|-------|---------------------------------------|-----------|----------------|----------|----------|------|
| 🔄 收取 👻 💋 撰寫郵件 👻 | 条統設定  |                                       |           | THE THE        |          |          | > :≡ |
| ▼ □ 常用資料夾 排     | 序:日   | Ω                                     | 5 🙆       |                | -        | ŝ        |      |
| 🧰 所有未讀 (2)      | 常用    | · · · · · · · · · · · · · · · · · · · | 郵件 網路     | 反垃圾            | 插件       | 進階       |      |
| ☆ 置頂郵件          |       | 新建帳號                                  |           |                |          | ×        |      |
| ◎ 標籤郵件          | admin |                                       |           |                | (?) 幫助   |          |      |
| 🔻 🛖 admin       |       |                                       |           |                | 0        |          |      |
| 📃 收件匣 (2)       |       | <ol> <li>接收伺服器類型:</li> </ol>          | IMAP      |                | ~        |          |      |
| □ 草稿箱           |       | <b>2</b> .<br><sup>鄄件帳號:</sup>        | ublink    |                |          |          |      |
| 🔄 寄件備份          |       | 3. 密碼:                                | ******    |                |          |          |      |
| 🔁 已刪除郵件         |       | 4. IMAP伺服器:                           | mail.t    | s.cc 🗌 SSL 塇 : | 143      |          |      |
| 👋 垃圾郵件          |       | 5. SMTP伺服器:                           | mail.t _  | s.cc 🗌 SSL 堭 : | 25       |          |      |
|                 |       |                                       | □ 如果伺服器支援 | 。就使用STARTTLS   | 加密傳輸(T)  |          |      |
|                 |       |                                       | 代理設定      |                |          |          | N    |
|                 |       |                                       | Laurence  |                |          |          |      |
|                 |       |                                       |           |                |          |          |      |
|                 |       |                                       |           |                |          |          |      |
|                 |       |                                       |           |                | IXE AX/A |          |      |
|                 | 新建    | 導入刪除                                  |           |                |          |          |      |
|                 |       |                                       |           | Tare           | En My    |          |      |
|                 |       |                                       |           |                |          | (A) H 23 |      |
|                 |       |                                       |           |                |          |          |      |

## [步驟 10] 第二組郵件伺服器信箱建立完成,畫面如下。

| 🖌 Foxmail         |       |               |                  |        |             |       |       |    |
|-------------------|-------|---------------|------------------|--------|-------------|-------|-------|----|
| 🔄 收取 🔻 🔎 撰寫鄞件 👻 🖉 | 条統設定  | FUR AN        | ex == 0          |        | 28.8% To 27 | (O.#) |       |    |
| ▼ □ 常用資料夾 排序:     |       | 0             | A                |        | Ŕ           |       | 63    |    |
| ▶ 所有未讀 (2)        | 常用    | 何號            | <b>上</b><br>撰寫郵件 | 網路     | 反垃圾         | 插件    | 進階    |    |
| ☆ 置頂郵件            |       | 新建帳號          |                  |        |             |       | ×     |    |
| 喚 櫄鏡郵件            | admin |               |                  |        |             |       |       |    |
| 🔻 🚑 admin         |       |               |                  |        |             |       |       |    |
| 📃 收件匣 (2)         |       |               |                  |        |             |       |       |    |
| □ 草稿箱             |       |               |                  |        |             |       |       |    |
| □ 寄件備份            |       |               |                  |        |             |       |       |    |
| 已删除郵件             |       |               |                  | ublink |             |       |       |    |
| 👋 垃圾郵件            |       |               |                  | 設定成功   |             |       |       |    |
|                   |       |               |                  |        |             |       |       |    |
|                   |       |               |                  |        |             |       |       | N. |
|                   |       |               |                  |        |             |       |       |    |
|                   |       |               |                  |        |             |       |       |    |
|                   |       |               |                  |        |             | -     | nt l  |    |
|                   |       | 100 3 million | 1                |        |             |       | ~     |    |
|                   | 新建    | 導入   刪除       |                  |        |             |       |       |    |
|                   |       |               |                  |        | 確定          | 町湾    | · (Δ) |    |
|                   |       |               |                  |        |             | нхля  |       | J  |
|                   |       |               |                  |        |             |       |       |    |

## [步驟 11] 關閉信箱帳號設定,請依照下面畫面操作。

| G Foxmail       | _ = - ×                           |
|-----------------|-----------------------------------|
| 🔄 收取 👻 💋 撰寫郵件 👻 |                                   |
| ▼ □ 常用資料夾 排序    |                                   |
| □ 所有未讀 (2)      | 常用 帳號 撰寫郵件 網路 反垃圾 插件 進階           |
| ☆ 置頂郵件          | 約定 伺服器 谁随                         |
|                 |                                   |
| ▼ agmin         | ublink Email地址: ublink@t/。 is.com |
| 「「」 草稿箱         | 密碼: *******                       |
| □ 寄件備份          | 顧示名稱: ublink                      |
| □ 己刪除郵件         | 發信名稱: ublink                      |
| 👋 垃圾郵件          | ●長號活動 ◇                           |
| 🔻 🚇 ublink      | ✓ 定時收取郵件 每隔 15 分鐘                 |
| 圓 收件匣           | N. N.                             |
|                 |                                   |
|                 |                                   |
|                 |                                   |
|                 | 新建 導入 刪除                          |
|                 |                                   |
|                 |                                   |
|                 |                                   |
|                 |                                   |

[步驟 12] 從第二台郵件主機帳號拖曳信件到第一台郵件主機信箱內,請依照下面畫面操作。

| 🔁 收取 👻 💋 撰寫郵件                                                                                                    | 🏡 回臺 - 🏡 回臺全部 - 🕩 轉寄 -                                              | ★ 删除 □ 預算列印 Q 搜尋郵件 ※ Ⅲ                                               |
|----------------------------------------------------------------------------------------------------|---------------------------------------------------------------------|----------------------------------------------------------------------|
| ▼ 🛅 常用資料夾                                                                                                    | 排序:日期 ~<br>▼ 上間 (3 封)                                               | test123 ★                                                            |
| □ 所有未讀 (3) ☆ 置頂郵件                                                                                                    | Mail Delivery System @ 3-17                                         | 裕笠科技測試帳號         ▼           發給 ublink         2011-08-08 14:31 詳細?息 |
| <u>◎</u> 標籤郵件                                                                                                    | Mail Delivery System @ 3-17                                         | sdfsdfsdf                                                            |
| <ul> <li>↓ admin&lt;- 第→ 音動件主</li> <li>2. □ 收件匣 (2)</li> </ul>                                                                      | Mail Delivery System      3-17                                      | sdfsdfsdf                                                            |
| <ul> <li>ご 草稿箱</li> <li>ご 寄件備份</li> </ul>                                                                                           | <ul> <li>→ Delivery Status No 確認</li> <li>&gt; 三周前(1.51)</li> </ul> | ×                                                                    |
|                                                                                                    | (UBLink-Eric)     您轉移的目標鄧和     您轉移的目標鄧和                             | 見是同步影箱,要將轉移的影件備份到伺服器上嗎?                                              |
| □ <sup>1</sup> <sup>1</sup> <sup>1</sup> <sup>1</sup> <sup>1</sup> <sup>1</sup> <sup>1</sup> <sup>1</sup> <sup>1</sup> <sup>1</sup> | 戦戦號早(7封)                                                            | 3 <b>E</b> (N) <b>S</b> (N)                                          |
| <ul> <li>收件匣 (1)</li> <li>草稿箱</li> </ul>                                                                                            | test mail 2015-0313                                                 |                                                                      |
| □ 寄件備份                                                                                                    | <ul> <li>● 裕笠科技測試帳號 2011-8-8</li> <li>▼ test123</li> </ul>          |                                                                      |
| <ul> <li>一 已刪除鄭件</li> <li>              边坂郵件             1.      </li> </ul>                                                        | ▲ 裕笠科技測試帳號 2011-8-8<br>test123 <                                    | -拖曳你要的郵件從第2台郵件主機到第一台郵件主機.                                            |
|                                                                                                    | <ul> <li>▲ 1-8-8</li> <li>★</li> </ul>                              |                                                                      |
|                                                                                                    | 8-5<br>★ 1                                                          |                                                                      |

[步驟13] 信件拖曳到第一台郵件主機的信箱了,可以點選第一台郵件主機的信箱查看,畫面如下。

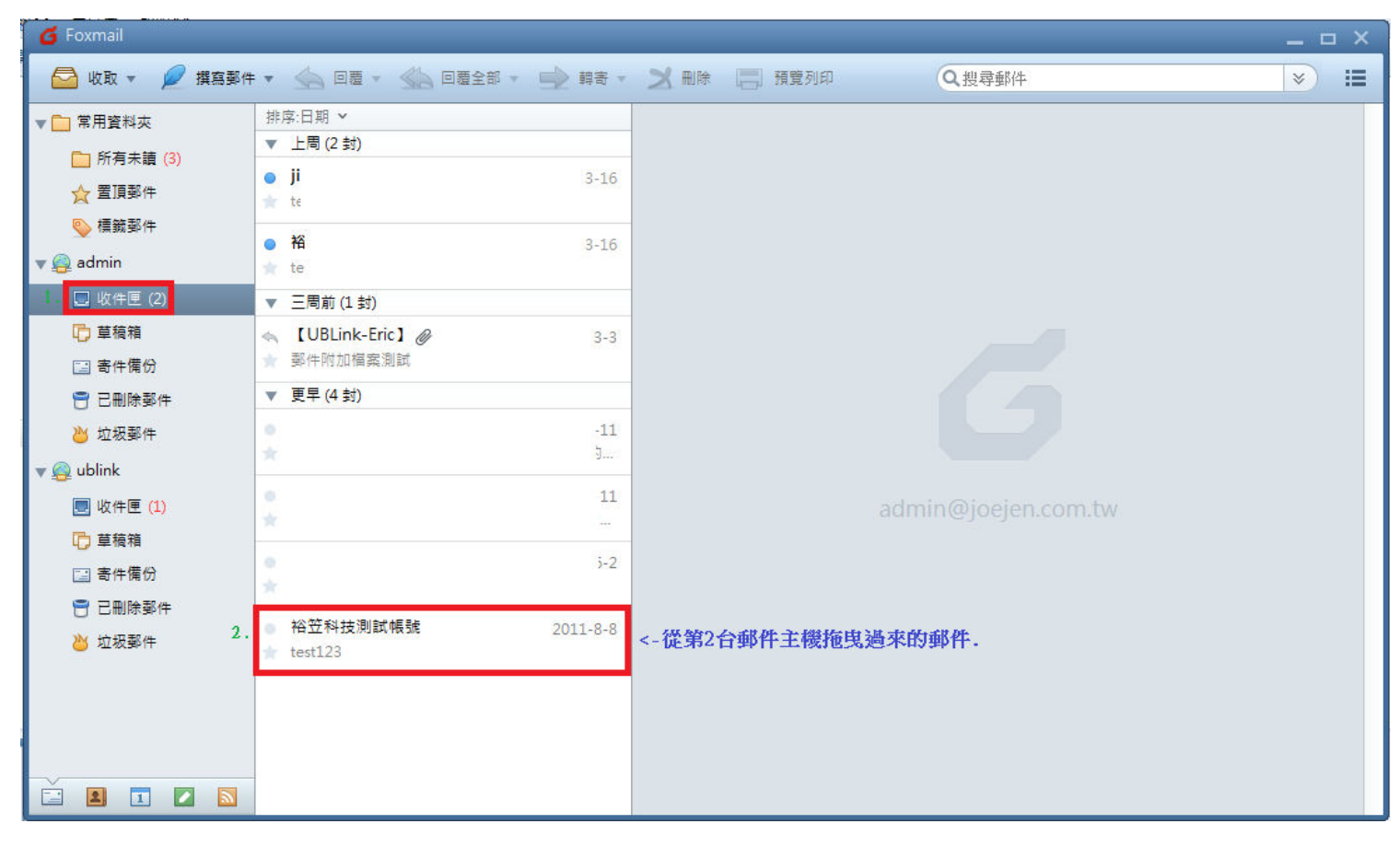

[步驟 14] 再回頭查看第二台郵件主機的信箱已經沒有剛剛那封郵件了,畫面如下。

| 🝊 Foxmail                                                                                                    |                                                                                                    |                                                                                                    | × |
|----------------------------------------------------------------------------------------------------|----------------------------------------------------------------------------------------------------|----------------------------------------------------------------------------------------------------|---|
| 🔄 收取 👻 💋 撰寫郵作                                                                                                    | 牛 🔹 🥎 回覆 🔻 🐝 回覆全部 🔻 🛶 韓寄                                                                                                    | <ul> <li>✓ 弐 刪除</li> <li>□ 預覧列印</li> <li>○ 搜尋郵件</li> <li>※</li> </ul>                                                                                                 | ≔ |
| <ul> <li>▼ 二 常用資料夾</li> <li>二 所有未請 (3)</li> <li>☆ 置頂鄭件</li> <li>◎ 標籤郵件</li> <li>▼ 4</li> <li>■ admin&lt;-第一台郵件3</li> </ul>                                                                                                    | 排序:日期 ×<br>Delivery Status Notification (Failure)<br>Mail Delivery System の 3-17<br>Delivery Status Notification (Failure)<br>Mail Delivery System の 3-17<br>Delivery Status Notification (Failure) | 材 政         朝 政         酸給 裕         2011-08-08 14:01 詳細?息         圖         寄件書請求閱讀收條,您願意傳送收條嗎?                                                                      |   |
| <ul> <li>■ 收件匣 (2)     <li>□ 草積箱     <li>ご 寄件備份     <li>□ 已刪除郵件     <li>&gt; 垃圾郵件     <li>&gt; 垃圾郵件     </li> <li>&gt; wblink &lt;-第2台郵件主 </li> </li></li></li></li></li></ul>                                                                                                    | <ul> <li>▼ 三間前 (1 封)</li> <li>【UBLink-Eric】 ② 3-3</li> <li>一 郵件附加檔案測試</li> <li>▼ 更早 (6 封)</li> <li>【UBLink-Eric】 2015-3-13</li> <li>微帳號<sup>st</sup> mail 2015-0313</li> </ul>                      | web :<br>Email:                                                                                                    |   |
| <ul> <li>□ 收件匣 (1)</li> <li>□ 草積箱 第2</li> <li>□ 草積箱 第2</li> <li>□ &gt; 音件備份 件主</li> <li>□ 已刪除影件 機已</li> <li>&gt;&gt; 垃圾影件 機已</li> <li>&gt;&gt; 垃圾影件</li> <li></li> <li></li></ul> <li></li> <li> <li></li> <li> <li></li> <li> <li></li> <li> <li></li> <li> <li></li> <li> <li></li> <li> <li></li> <li> <li></li> <li> <li></li> <li> <li></li> <li> <li></li> <li> <li></li> <li> <li></li> <li> <li> <li> <li> <li> <li> <li> <li> <li> <li> <li> <li> <li> <li> <li> <li> <li> <li> <li> <li> <ul> <li></li></ul> <li> <li> <li< th=""><th><ul> <li>裕笠科技測試帳號 2011-8-8</li> <li>         test123         <ul> <li></li></ul></li></ul></th><th>Information from ESET NOD32 Antivirus, version of virus signature database 6358 (20110807)<br/>The message was checked by ESET NOD32 Antivirus.<br/>http://www.eset.com</th><th></th></li<></li></li></li></li></li></li></li></li></li></li></li></li></li></li></li></li></li></li></li></li></li></li></li></li></li></li></li></li></li></li></li></li></li></li></li> | <ul> <li>裕笠科技測試帳號 2011-8-8</li> <li>         test123         <ul> <li></li></ul></li></ul>                                                                                                    | Information from ESET NOD32 Antivirus, version of virus signature database 6358 (20110807)<br>The message was checked by ESET NOD32 Antivirus.<br>http://www.eset.com |   |
|                                                                                                    | 2011-8-4                                                                                                    |                                                                                                    |   |

重複[步驟 12],將需要的遷移的信件拖往第一台郵件主機的信箱,如此就完成了信件遷移了.

PS:1.多封郵件可以配合 Ctrl & Shift 功能鍵使用. 2.此信件遷移方法適用於 MLS& UMail 郵件伺服器.